| 旭化成グループ購買システム にログインします。<br>WEB取引用<br>・ールアドレス<br>パスワード | Asahi <b>KASEI</b>                                      |
|-------------------------------------------------------|---------------------------------------------------------|
|                                                       | 旭化成グループ購買システム にログインします。<br><sup>WEB取引用</sup><br>ロールアドレス |
|                                                       | パスワード                                                   |

ログイン画面でメールアドレス欄のみ入力後、「パスワード初期化」をクリック

| Asahi <b>KASEI</b>                                                    |
|-----------------------------------------------------------------------|
| <b>旭化成グループ購買システム にログインします。</b><br>WEB取引用<br>sample@torihikigaisha.com |
| ログイン パスワード初期化                                                         |

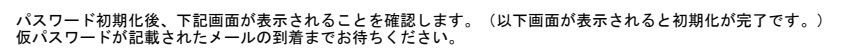

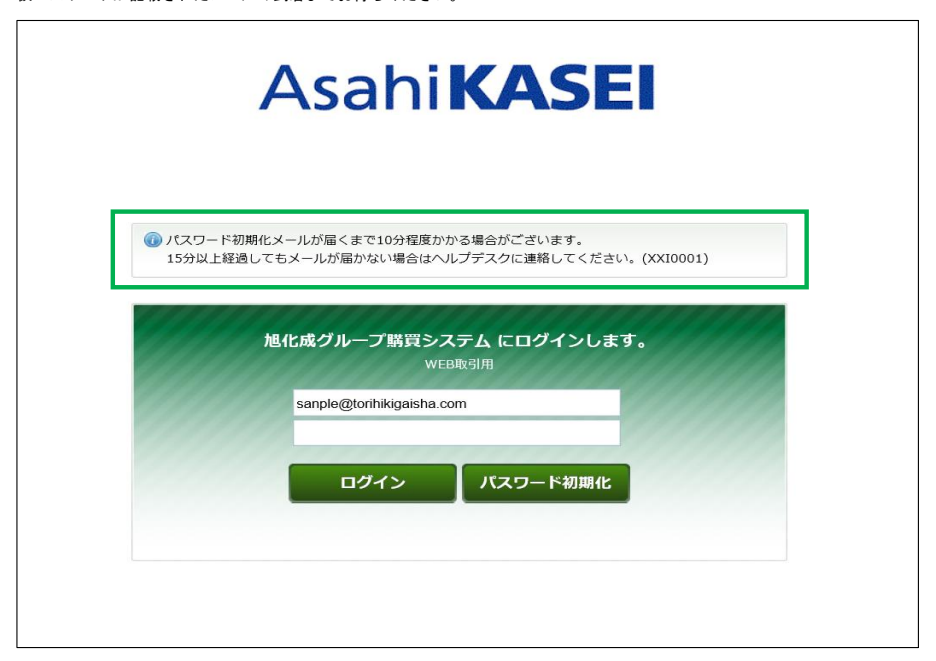

※パスワード初期化時のご注意点※ パスワードの初期化に失敗する場合は以下のメッセージが表示されます。

■「パスワード初期化メールの送信に失敗しました。画面に入力したメールアドレスを確認してください。」 のエラーとなる場合

購買システムに登録のないメールアドレスを指定されている場合に発生するエラーです。 今一度、ご入力情報に誤りがないかご確認ください。 ※購買システムからのメールを受信したアドレスが、システムにご登録のあるメールアドレスとなります。 ご登録のないアドレスは、ご利用いただけません。 入力しているメールアドレスが正しいかご確認ください。

※ご登録のアドレスを変更したい場合は、登録済みのメールアドレスでシステムにログインし、 http://koubai-ex.asahi-kasei.co.jp/faq.html に掲載中の「担当者情報変更マニュアル」を確認の上 担当者情報をご変更ください。購買ヘルプデスクでは、メールアドレスの変更依頼は承っておりません。

## 初回ログイン(仮パスワードでログインする場合)

| 弊社の購買システム(資材)にユーザ情報が登録された場合や<br>パスワードが不明で「パスワード初期化」を実施した場合、約10分程度で仮パスワードを<br>当マニュアルでは、仮パスワードメールを受信後、本パスワードを登録し、購買システム | お知らせ <sup>-</sup><br>(資材)( | するメ<br>にロク | ・<br>ールが届き<br>ブインする方 | ます。<br>法を説明しま | す。      |
|----------------------------------------------------------------------------------------------------|----------------------------|------------|----------------------|---------------|---------|
| <u>&lt;メールサンプル&gt;</u>                                                                                                |                            |            |                      |               |         |
| 自動送信メール 旭化成グループ購買システムログイン仮パスワード発行のご連絡                                                                                 |                            |            |                      |               |         |
| 8                                                                                                    | 5                          | 返信         | ≪) 全員に返信             | ≣ → 転送        |         |
|                                                                                                    |                            |            |                      |               | <b></b> |
| 様                                                                                                    |                            |            |                      |               |         |
| 旭化成グループ購買システムログイン仮パスワード発行のご連絡                                                                                         |                            |            |                      |               |         |
| 拝啓、貴社益々御清祥の段、大慶に存じます。                                                                                                 |                            |            |                      |               |         |
| 旭化成グループ購買システムログインのための仮パスワードを発行しました。                                                                                   |                            |            |                      |               |         |
| パスワード登録変更画面にてパスワードの再登録をして頂きますようお願い申し上げます。                                                                             |                            |            |                      |               |         |
| 様                                                                                                    |                            |            |                      |               |         |
| ID:                                                                                                    |                            |            |                      |               |         |
| 仮パスワード:                                                                                                    |                            |            |                      |               |         |
| ※仮パスワードの有効期限は発行から 24 時間です。経過しますと無効となりますので、                                                                            |                            |            |                      |               |         |
| 再度パスワード初期化から発行をお願いします。                                                                                                |                            |            |                      |               |         |
| ※パスワードの管理は厳重にお願いします。                                                                                                  |                            |            |                      |               |         |
| 下記URLから弊社ホームページに仮パスワードでログインし、パスワードの変更を行ってくだ                                                                           | さい。                        |            |                      |               |         |

# **ログイン 画面** 仮バスワードのメールを受信後、メール内に記載のシステムURLにアクセスします。

| Asahi                        | KASEI                             |  |
|------------------------------|-----------------------------------|--|
| 旭化成グループ購買シン<br>We<br>メールアドレス | ステム  にログインします。<br><sup>8取引用</sup> |  |
| パスワード                        |                                   |  |
| ログイン                         | パスワード初期化                          |  |
|                              |                                   |  |

ログイン 画面 メールアドレス欄に、仮パスワードメールを受信したアドレスを、 パスワード欄に、仮パスワードメール内に記載の仮パスワードを貼り付け、ログインボタンをクリックします。

- ※ログイン時のご注意点※ ①メールを受信したメールアドレスでのみ、システムにログインすることができます。 受信したメールアドレスでログインをお試しされているか、ご確認ください。
- ②「ログイン認証に失敗しました。」のエラーとなる場合 仮パスワードの設定誤りで、ログインできない/アカウントがロックされるケースが多く発生しています。 メール本文に記載の仮パスワードをコピー後、一度メモ帳等に貼り付け 正しくコピーされているか確認の上、パスワード欄に設定してください。
- ③「アカウントがロックされました。パスワードを初期化してください。」のエラーとなる場合 パスワード誤り等でアカウントがロックされ、ログインできない状態となった場合に発生するエラーです。 上記のパスワードの初期化の手順に従ってパスワードを初期化後、ログインをお試しください。

| Asahi <b>KASEI</b>                                                                  |
|-------------------------------------------------------------------------------------|
| 旭化成グループ購買システム にログインします。<br>WEB取引用<br>sample@torihikigaisha.com<br><br>ログイン パスワード初開化 |

**パスワード変更画面** 仮パスワードでログインした場合、本パスワードを登録するための画面が表示されます。 旧パスワード欄には「仮パスワード」を入力し、 新バスワード欄には、大文字/小文字を含む英数字10桁以上で入力し、本パスワードのご登録をお願いします。

| ▶ <u>開く</u><br>∢ <u>閉じる</u>  | 参 取引先 花子 さん 合 ホーム @ ヘルプ ① ログアウト 2020/07/16 16:18:53 |
|------------------------------|-----------------------------------------------------|
| パスワード変更                      |                                                     |
| 戻る 実行                        |                                                     |
| メールアドレス                      | sample@torihikigaisha.com                           |
| 利用者名称                        | 取引先 花子                                              |
| 旧パスワード                       | •••••                                               |
| 新パスワード                       |                                                     |
| 新パスワード(確認用)                  |                                                     |
| 戻る 実行<br>GJSNXX0103:/パフラード変更 |                                                     |

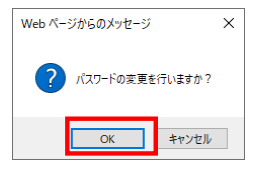

本パスワードご登録後、システムをご利用いただけるようになります。

| Asahi <b>KASEI</b>                         | ▶聞く<br>< <u>閉じる</u>                               | 🧞 取引先_花子 さん 🛧 木−ム @ ヘレブ 🕕 ログアウト<br>2020/07/10 09:07:19 |
|--------------------------------------------|---------------------------------------------------|--------------------------------------------------------|
| ▶ 見積管理                                     | ただいまの ToDo 項目                                     |                                                        |
| ▶ 契約管理                                     | TODO                                              | 規曰                                                     |
| <ul> <li>▶ 使注音理</li> <li>▶ 帳票出力</li> </ul> | <ul> <li>○ 売却 見積回答未登録が1件あります。(XXT0001)</li> </ul> |                                                        |
| ▶共通                                        | ⑤ 価格協定品 見積回答未登録が1件あります。(XXT0001)                  |                                                        |
| Version: 1.40                              | 月額協定 見積回答未登録が1件あります。(XXT0001)                     |                                                        |
|                                            | ○ 受注確認未回答が2件あります。(XXT0002)                        |                                                        |
|                                            | ▽ 単価等取引確認書受諾未回答が2件あります。(XXT0003)                  |                                                        |
|                                            | □ 未読のメッセージが2件あります。(XXT0012)                       |                                                        |
|                                            |                                                   |                                                        |
|                                            |                                                   |                                                        |
|                                            |                                                   |                                                        |